Digital Evidence – Quick Reference Upload Exhibits – Public Users

For an optimal user experience, ensure that: (1) documents are limited to **500 pages** per file; (2) files are NOT larger than **2 GB**; and (3) **the total of all files within an <u>upload batch</u> is NOT larger than <u>2 GB</u> (***the total file size is calculated in the bottom right corner of the upload queue***)** 

1. View Case List > Locate the appropriate case > Select Update Case

| Ho | me Invite List: Vie      | w Case List | View Hearings    | Admin        | Support      |                   | Case name / referen                      | ce         | Search Case    | s 🕜 Accoun  |
|----|--------------------------|-------------|------------------|--------------|--------------|-------------------|------------------------------------------|------------|----------------|-------------|
| _  | Case List                |             |                  |              |              |                   |                                          |            |                |             |
|    |                          |             |                  |              |              |                   |                                          |            |                |             |
|    | Name * TrainingAOC202208 | Reference   | . Quick Refrence | Li<br>Sheets | sting Number | Next Hearing Date | Last Updated<br>August 11, 2022 10:48 AM | Created By | eview Evidence | Update Case |
|    |                          |             |                  |              |              |                   |                                          |            |                |             |

Select the Sections tab > Select the appropriate bundle (select the Select Bundle button to choose a bundle from the dropdown menu) > Locate the appropriate section > Select Upload File(s)
 Note: when Upload File(s) does NOT appear, the capability to upload is restricted because either
 (1) the clerk removed the capability to upload in accordance with the ordered timeframe for exhibits to be submitted, or (2) the incorrect bundle is being accessed (i.e., in certain counties/case types, the shared/courtroom presentation bundle is selected instead of the party's bundle)

| Case H  | lome Review Index                 | Sections Peo  | ople My Share Group | Bundles   | Search        | Notes Hy   | yperlinks   | Upl |  |  |  |
|---------|-----------------------------------|---------------|---------------------|-----------|---------------|------------|-------------|-----|--|--|--|
| Train   | TrainingAOC20220808               |               |                     |           |               |            |             |     |  |  |  |
| Section | Sections                          |               |                     |           |               |            |             |     |  |  |  |
| Bundl   | Bundle: 02: Hearing Select Bundle |               |                     |           |               |            |             |     |  |  |  |
| Index   | Name                              | Section Order | Document Ordering   | Level     |               |            |             |     |  |  |  |
| Ρ       | Plaintiff's Exhibits - Hearing1   | 1             |                     | Normal Vi | iew Documents | Update Al  | l Documents |     |  |  |  |
|         |                                   |               |                     | Vi        | iew Notes     | Upload Fil | e(s)        | h   |  |  |  |

a. To access the upload queue, scroll down > Select Add Files Note: alternatively, open a file explorer window, and drag/drop files into the upload queue

| Select files<br>Add files to the upload queue and click the start button. |        |      |  |  |  |  |
|---------------------------------------------------------------------------|--------|------|--|--|--|--|
| Filename                                                                  | Status | Size |  |  |  |  |
| Drag files here.                                                          |        |      |  |  |  |  |
| Add Files     Start Upload                                                | 0%     | 0 kb |  |  |  |  |
|                                                                           |        |      |  |  |  |  |

i. A File Explorer pop-up window will open > Locate/select the appropriate files > Select Open Note: to select multiple files, press and hold the Ctrl key on the keyboard while selecting files

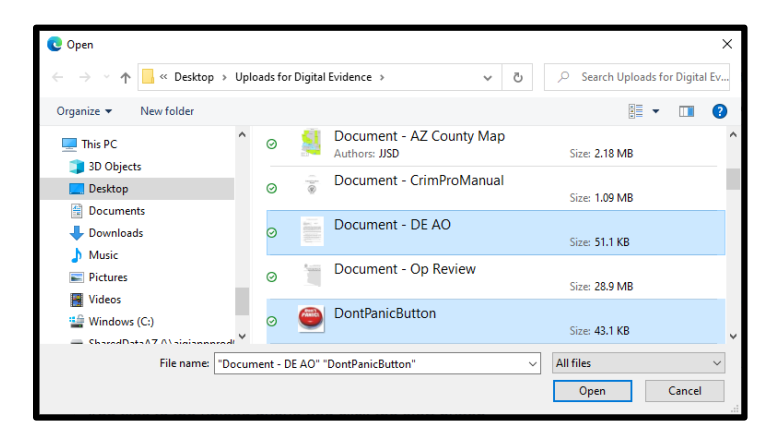

## b. Select Start Upload

**Note:** before starting the upload, files may be reordered by clicking on a row and dragging it up/down, and a file may be removed from the queue by selecting the minus icon on the right-side of the row

| Select files<br>Add files to the upload queue and click the start button. |        |         |
|---------------------------------------------------------------------------|--------|---------|
| Filename                                                                  | Status | Size    |
| Document - DE AO.pdf                                                      |        | 51 kb 🛛 |
| DontPanicButton.jpg                                                       |        | 43 kb 🕒 |
| Add Files Start Upload                                                    | 0%     | 94 kb   |

i. DO NOT close the tab/window until the Status = 100% for the batch

| Select files<br>Add files to the upload queue and click the start button. |            |         |  |
|---------------------------------------------------------------------------|------------|---------|--|
| Filename                                                                  | Status     | Size    |  |
| Document - DE AO.pdf                                                      | 100%       | 51 kb 🕑 |  |
| DontPanicButton.jpg                                                       | 100%       | 43 kb 🕑 |  |
| Add Files Start Upload                                                    | 100% 94 kb |         |  |